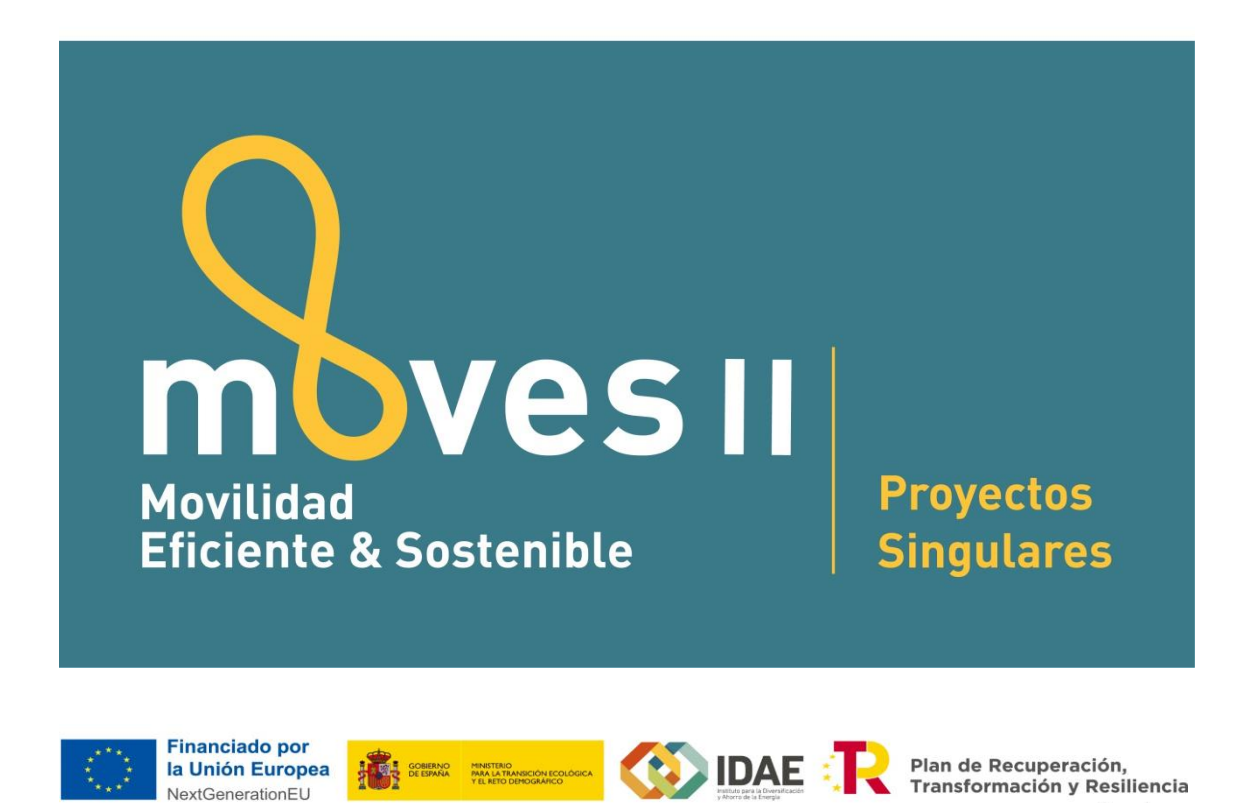

Guía de usuario

BI STARA PUEDE

Presentación de expedientes

Convocatoria del Programa de ayudas a proyectos singulares en materia de movilidad sostenible (Programa MOVES Proyectos Singulares II) financiado con el Mecanismo de Recuperación y Resiliencia Reglamento (UE) 2021/241

Septiembre 2021

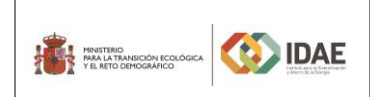

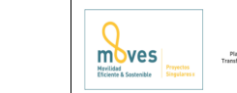

R de Recuper ormación y R @== mt.

#### Contenido

| 1.  | Objetivo                                | 3    |
|-----|-----------------------------------------|------|
| 2.  | Inicio del trámite                      | 4    |
| 2.1 | Formulario de solicitud                 | 9    |
| 2.2 | Declaraciones responsables              | .10  |
| 2.3 | Aceptación de bases                     | . 11 |
| 2.4 | Documentación a incluir en la solicitud | .12  |
| 3.  | Firma de la documentación               | .14  |
| 4.  | Presentación de la solicitud            | . 17 |

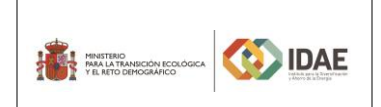

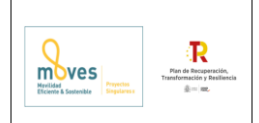

# 1. Objetivo

El objetivo de esta guía es indicar los pasos a seguir al presentar una solicitud de ayuda para la convocatoria del Programa MOVES Proyectos Singulares II.

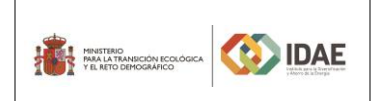

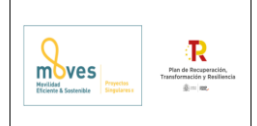

## 2. Inicio del trámite

La solicitud se presentará por vía telemática a partir de la herramienta informática a la que se accede desde la sede electrónica del IDAE (<u>https://sede.idae.gob.es</u>).

Una vez en la página de la sede electrónica del IDAE se debe ir a la pestaña "TRÁMITES Y SERVICIOS". En esa pestaña se muestran diversos programas de ayudas. Se debe pulsar el correspondiente al Programa de ayudas a proyectos singulares en materia de movilidad sostenible "Programa MOVES Proyectos Singulares II" cofinanciados con fondos comunitarios FEDER.

A continuación, en la página a la que llegamos, arriba a la derecha habrá un enlace debajo del título "ACCEDER AL TRÁMITE". Este enlace llevará a otra ventana dónde podrá acceder con certificado electrónico.

Si dispone de un certificado instalado en su navegador o el certificado se encuentra en el lector insertado, el sistema solicitará el PIN de acceso y le llevará a la página de **inicio de trámite**:

| Detalle dei trámite                                                                                                    |               |
|----------------------------------------------------------------------------------------------------|---------------|
| Plan de Recuperación, Transformación y Resiliencia<br>"Financiado por la Unión Europea - NextGenerationEU"                                                                                                    |               |
| Programa MOVES Proyectos                                                                                                    | Singulares II |
| Aspectos generales del programa                                                                                                    |               |
| El Ministerio para la Transición Ecológica y el Reto Demográfico (MITECO) ha aprobado la Orden TED/800/2021, de 23 de julio, por la que se regulan<br>las bases del segundo Programa de ayudas a proyectos singulares en materia de movilidad eléctrica (Programa MOVES Proyectos Singulares II),<br>gestionado por el Instituto para la Diversificación y el Ahorto de la Energía (DIAE). Está divado con 100 millones de euros procedentes del Plan de<br>Recuperación, Transformación y Resuliencia (PRTR), y se dirige a la selección y concesión, en régimen de concurrencia competitiva, de ayudas para<br>proyectos singulares y relativos a desarrollos experimentales e innovadores relacionados con el vehículo eléctrico y de pila de combustible en todo el<br>territorio nacional, contribuyendo así a alcanzar los hitos fijados en la Componente 1, Inversión 2 del PRTR. |               |
| Ji Trámite telemático Iniciar trámite nueva solicitud                                                                                                    |               |
|                                                                                                    |               |
|                                                                                                    |               |
| © IDAE Instituto para la Diversificación y Ahorro de la Energía                                                                                                    |               |
| C/ Madera, 8 - 28004 Madrid - España · Tel.: +34 913 148 673 · Fax: +34 915 230 414                                                                                                    |               |
| Aviso Legal 🔸 Accesibilidad 🔸 Mapa web                                                                                                    |               |
|                                                                                                    |               |

| MINITERO<br>MALLATO MINICIPACIÓNICA<br>PEL MED DIPROCIMICO                             | <b>Guía</b><br>Presentac                | <b>de usuario</b><br>ión expedientes | Received the second second sec |
|----------------------------------------------------------------------------------------|-----------------------------------------|--------------------------------------|----------------------------------------------------------------------------------------------------|
| Plan de Recuperación, Transformación<br>"Financiado por la Unión Europea - Nexto       | ו <b>y Resiliencia</b><br>GenerationEU" |                                      | nicio                                                                                                    |
| Trámites destacados<br>Programa MOVES F<br>Singulares II<br>(Vigente hasta 31/12/2021) | ³<br>Proyectos<br>▲                     | Últimas noticias                     |                                                                                                    |

En caso de no seleccionar un certificado o todavía no estar disponible en su lector le aparecerá el siguiente mensaje:

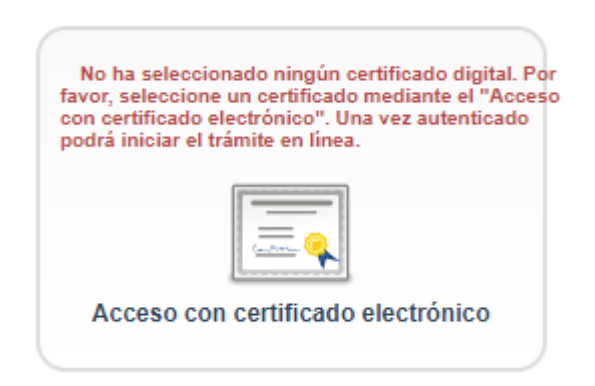

Deberá realizar clic en el acceso con certificado electrónico para que se identifiquen los certificados disponibles.

A continuación, seleccione "Iniciar trámite nueva solicitud":

| PRISTERIO<br>PEAL IN TRANSPORTI FICALIZZA                                                                                                    | Guía de usuario<br>Presentación expedientes                                                                                                    | Representation of the second second s |
|----------------------------------------------------------------------------------------------------|----------------------------------------------------------------------------------------------------|----------------------------------------------------------------------------------------------------|
|                                                                                                    |                                                                                                    |                                                                                                    |
| Detalle del trámite                                                                                                    |                                                                                                    |                                                                                                    |
| Plan de Recuperación, Transformación y Resiliencia<br>"Financiado por la Unión Europea - NextGenerationEU"                                                                                                    |                                                                                                    |                                                                                                    |
|                                                                                                    | Programa MOVES Proyectos                                                                                                    | Singulares II                                                                                                    |
| Aspectos generales del programa                                                                                                    |                                                                                                    |                                                                                                    |
| El Ministerio para la Transición Ecológica y el Reto Demográfic<br>las bases del segundo Programa de ayudas a proyectos singui<br>gestionado por el Instituto para la Diversificación y el Ahorro de<br>Recuperación, Transformación y Resiliencia (PRTR), y se dirige<br>proyectos singulares y relativos a desarrollos experimentales e<br>territorio nacional, contribuyendo así a alcanzar los hitos fijados | o (MITECO) ha aprobado la Orden TED/800/2021, de 23 de julio, por la que se regulan<br>ares en materia de movilidad eléctrica (Programa MOVES Proyectos Singulares II),<br>la Energria (IDAE). Está dotado con 100 millomes de euros procedentes del Plan de<br>a la selección y concesión, en régimen de concurrencia competitiva, de ayudas para<br>innovadores relacionados con el vehículo eléctrico y de pila de combustible en todo el<br>en la Componente 1, inversión 2 del PRTR. |                                                                                                    |
|                                                                                                    | Ji Trámite telemático Iniciar trámite nueva solicitud                                                                                                    |                                                                                                    |
|                                                                                                    |                                                                                                    |                                                                                                    |
|                                                                                                    | (O) IDAE                                                                                                    |                                                                                                    |
|                                                                                                    | © IDAE Instituto para la Diversificación y Ahorro de la Energía<br>C/ Madera, 8 - 28004 Madrid - España · Tel.: +34 913 148 673 · Fax: +34 915 230 414                                                                                                    | (                                                                                                    |
|                                                                                                    | Aviso Legal · Accesibilidad · Mapa web                                                                                                    | 1                                                                                                    |
| Y una de las dos opciones que                                                                                                    | se le presentan:                                                                                                    |                                                                                                    |
| Programa de ayudas a proyectos sing                                                                                                    | gulares en materia de movilidad sostenible ll                                                                                                    |                                                                                                    |
| Trámites de                                                                                                    | estacados                                                                                                    |                                                                                                    |

| A través de este enlace llegamos a la siguiente ventana en la cual nos deberemos autentificar con |
|---------------------------------------------------------------------------------------------------|
| certificado electrónico para acceder a la aplicación o tramitador:                                |

Programa MOVES Proyectos

Singulares II

mvesi

Una vez autentificados, si hemos creado previamente un expediente de solicitud de ayuda podremos acceder a él a través de la pestaña "**Mis expedientes**" donde encontraremos un enlace a nuestro expediente (enmarcado en un rectángulo rojo en la siguiente ventana):

| PENTITIBO<br>PER LA LA TANIECIÓN ECOLÓGICA<br>Y EL NETO DEMOCIDANICO |                           | Guía de usuar<br>Presentación expedi | <b>io</b><br>ientes                        | And And And And And And And And And And | R<br>Pan de Recoperación,<br>Transformación y Basilinecia<br>Area este |
|----------------------------------------------------------------------|---------------------------|--------------------------------------|--------------------------------------------|-----------------------------------------|------------------------------------------------------------------------|
| Catálogo de trámites                                                 | Noticias                  | Mis expedientes                      | Notificaciones                             | 2                                       | 0                                                                      |
| A continuación se muestran todos                                     | los expedientes           |                                      | Mis exp                                    | s recientes primero                     | Filtros                                                                |
| PR-MOVSING2-INV-2021-00<br>II)<br>Título:<br>PR-MOVSING2-INV-2021-00 | 87 (Programa MOVES)<br>87 | Proyectos Singulares                 | Estado                                     | : En borrador                           | No ag                                                                  |
|                                                                      |                           |                                      | Fecha de inici<br>21/09/2021 13:<br>≅ Borr | io:<br>:24<br>rar expediente            |                                                                        |

Lo primero que se requiere cuando iniciemos una nueva solicitud es facilitar el correo electrónico que se deberá utilizar para recibir cualquier notificación telemática:

| reo electronico                                                                                                    |
|----------------------------------------------------------------------------------------------------|
| 'ara poder iniciar una nueva solicitud es obligatorio indicar una<br>uenta de correo electrónico.                                 |
| sta cuenta de correo electrónico será utilizada para el envío de<br>otificaciones telemáticas exclusivamente para esta solicitud. |
| iu certificado digital no dispone de cuenta de correo electrónico. Por<br>avor, indique una cuenta de correo electrónico válida:  |
| Por favor renita su dirección de correo electrónico:                                                                              |
| of fatol, repla of all collon ac conco cleon office.                                                                              |
|                                                                                                    |
|                                                                                                    |

A continuación, accederemos al paso 1 del tramitador de solicitudes:

| PINISTERIO<br>PRA LA TANANCIÓN<br>VEL NTO CEMOCRA |                                                     | Pr                             | Guía de usu<br>esentación exp | i <b>ario</b><br>edientes   | References in the second second secon |  |
|---------------------------------------------------|-----------------------------------------------------|--------------------------------|-------------------------------|-----------------------------|----------------------------------------------------------------------------------------------------|--|
| Catálogo de tra                                   | imites Noticias                                     | Mis expedientes                | Notificaciones                |                             |                                                                                                    |  |
|                                                   |                                                     |                                | Inicio                        | trámite - Paso 1 de 3 - Inf | ormación                                                                                                    |  |
| Información gene                                  | ral                                                 |                                |                               |                             |                                                                                                    |  |
| Identificador del trá                             | mite PR-MOVSING2-INV-2021-0087                      |                                |                               |                             |                                                                                                    |  |
| Interesados en el                                 | expediente                                          |                                | 0                             |                             |                                                                                                    |  |
| a (Solicitante                                    | e )                                                 | 0                              |                               |                             |                                                                                                    |  |
| Documentación c                                   | omún                                                |                                |                               |                             |                                                                                                    |  |
|                                                   | Solicitud Ayuda Moves Proyectos Si                  | ngulares II - Innovación       |                               |                             |                                                                                                    |  |
| 1                                                 | Aceptación de las Bases reguladora:                 | s y las Disposiciones de la Co | nvocatoria                    |                             |                                                                                                    |  |
| 1                                                 | Declaración responsable que acredit                 | e cumplimiento de beneficiar   | ios (modelo Anexo II)         |                             |                                                                                                    |  |
| -                                                 | Second                                              |                                |                               |                             |                                                                                                    |  |
| -                                                 | personal<br>Tarieta de identificación fiscal del be | neficiario de la avuda         |                               |                             |                                                                                                    |  |
|                                                   | Memoria descriptiva de las actuacion                | nes                            |                               |                             |                                                                                                    |  |
|                                                   | Cuestionario de Autoevaluación – G                  | uía DNSH                       |                               |                             |                                                                                                    |  |
|                                                   | Poder notarial en el que figure el firn             | nante de la solicitud de ayuda | como representante del b      | eneficiario de la ayuda     |                                                                                                    |  |
| Documentación a                                   | Desumantasián adicional                             |                                |                               |                             |                                                                                                    |  |
|                                                   | Otros documentos                                    |                                |                               |                             |                                                                                                    |  |

En el apartado "Información general" se visualiza el número de expediente asignado para la solicitud.

Siguiente

representante y contactos que se hayan indicado en el formulario de solicitud.

En el apartado "Documentación común" se visualizan los formularios y documentos que deben cumplimentarse para poder pasar a la ventana de firma y presentación de expediente. Cada una de las carpetas deberá contener sus archivos correspondientes (se adjuntarán por el solicitante) para poder acceder a la firma y presentación del expediente.

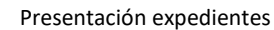

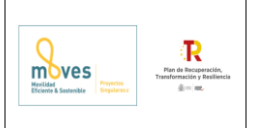

## 2.1 Formulario de solicitud

IDAE

MINISTERIO PARA LA TRANSICIÓN ECOL Y EL RETO DEMOGRÁFICO

A través del enlace "Editar", a la derecha del primer apartado ("Formulario de solicitud de ayuda Moves Proyectos Singulares de Innovación / Movilidad Entornos Urbanos"), dentro de la sección "Documentación común" podremos acceder al formulario de solicitud.

Este formulario consta de 4 pestañas: DATOS DEL BENEFICIARIO, DATOS DEL REPRESENTANTE, DATOS DE OTRAS PERSONAS DE CONTACTO, DATOS DEL PROYECTO, DATOS DE VALORACIÓN y OBLIGACIONES TRIBUTARIAS.

Se debe pasar de pestaña en pestaña cumplimentando toda la información que se solicita.

Al intentar pasar de una pestaña (A) a otra (B), si el tramitador ha encontrado algún problema con la información introducida, aparecerá una ventana ("**Mensajes de Validaciones**") mostrando los errores identificados en la pestaña en la que nos encontrábamos (A), como se puede ver en la figura siguiente.

En dicha ventana, el botón "**Cerrar**" nos llevaría a la siguiente pestaña (B) si pulsas "**Aceptar**" se queda en la misma pestaña (A).

| BENEFICIARIO             | ACIONES TRIBUTARIAS                                                          |
|--------------------------|------------------------------------------------------------------------------|
| A B                      | Mensajes de Validaciones *                                                   |
| Beneficiario             | El campo "Nombre/Razón social del beneficiario" es<br>obligatorio.           |
| (*) Campo Obligatorio    | U El campo "Tipo de documento del beneficiario" es obligatorio.              |
| () campo congatorio      | El campo "Nº de documento de identidad del beneficiario" es obligatorio      |
| Nombre / Razó            | El campo "Tipo de beneficiario" es obligatorio.                              |
| D D                      | 1) Debe indicar un tipo de empresa.                                          |
| Tipo c                   | El campo "Correo electrónico del beneficiario" es obligatorio.               |
|                          | ① El campo "Repetición del correo electrónico" es obligatorio.               |
| Nº D                     | La página actual contiene errores:                                           |
| Tipo de b                | Pulse "Aceptar" para cerrar esta ventana y continuar en<br>la página actual. |
| Tipo d                   | Pulse "Cerrar" para cambiar de página.                                       |
| Actividad del            | Aceptar                                                                      |
| Actividad industri       | al (CNAE):                                                                   |
| Fecha de inicio de activ | vidades de (*)                                                               |
| la                       | empresa: El formato de la fecha es dd/mm/aaaa                                |

En la pestaña de obligaciones tributarias si se selecciona la opción de:

- Presentar el modelo de consentimiento para autorizar al I.D.A.E, a obtener de forma directa las certificaciones acreditativas del cumplimiento de obligaciones tributarias y frente a la seguridad social, se abrirá un nuevo formulario que al cumplimentarlo genera un modelo de autorización relleno para firmar y presentar. Este modelo de autorización relleno se verá como un documento más en el proceso de firma y se puede descargar para su consulta.
- Presentar la siguiente documentación: Certificados que acrediten el cumplimiento de las obligaciones tributarias y con la Seguridad Social, cuando no se hubiera aportado

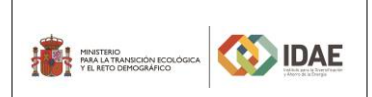

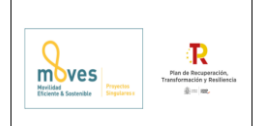

autorización al I.D.A.E. para hacerlo por sus propios medios, se habilitan los cajones para incorporar la documentación.

Una vez se haya cumplimentado la información solicitada en cada una de las 6 pestañas del formulario de solicitud se podrá proceder a validar el mismo. El botón "**Guardar**" nos permite introducir los datos parcialmente y salvar nuestro avance y volver en otro momento al tramitador para completarlos, pero no valida el formulario. Para validarlo se debe utilizar el botón "**Guardar**" (enmarcado en rectángulo rojo).

| Formulario                                                                           |                                               |                             |                             | ළ                          |  |  |  |
|--------------------------------------------------------------------------------------|-----------------------------------------------|-----------------------------|-----------------------------|----------------------------|--|--|--|
| Solicitud Ayuda Moves Proyectos Singulares II - Innovación Guardar Guardar y validar |                                               |                             |                             |                            |  |  |  |
| BENEFICIARIO                                                                         | ENTANTE                                       | TO DATOS PROYECTO           | DATOS VALORACIÓN            | OBLIGACIONES TRIBUTARIAS   |  |  |  |
| Beneficiario                                                                         |                                               |                             |                             |                            |  |  |  |
| (!) Rellenar Formulario un                                                           | a vez cumplimentada la                        | a Memoria Descriptiva cuyo  | modelo está disponible en l | a sede electrónica de IDAE |  |  |  |
| (*) Campo Obligatorio                                                                |                                               |                             |                             |                            |  |  |  |
| Nombre / Raz                                                                         | ón social del <sup>(*)</sup><br>beneficiario: |                             |                             |                            |  |  |  |
| Тіро                                                                                 | documento: (*)                                |                             |                             | ~                          |  |  |  |
| N°                                                                                   | Documento: (*)                                |                             |                             |                            |  |  |  |
| Tipo de                                                                              | beneficiario: (*)                             | Seleccione un tipo de benef | iciario:                    | ~                          |  |  |  |
| Тіро                                                                                 | de empresa: (*)                               |                             |                             | ~                          |  |  |  |
| Actividad indus                                                                      | trial (CNAE):                                 |                             |                             |                            |  |  |  |
| Número de                                                                            | empleados: (*)                                |                             |                             |                            |  |  |  |
| ¿Participación de otra                                                               | as empresas <i>(*</i> )                       | Seleccione una opción:      |                             | ♥                          |  |  |  |

### 2.2 Declaraciones responsables

La validación del formulario de declaraciones responsables se compone únicamente de una casilla (enmarcada en rectángulo rojo en la figura más abajo) que el solicitante deberá seleccionar, para así poder guardar el formulario correctamente y poder acceder a la ventana de firma. Posteriormente, en la ventana de firma, el solicitante podrá visualizar el documento "Declaraciones responsables" antes de firmarlo.

A la ventana que se muestra en la siguiente figura se llega a través del enlace "Editar", a la derecha del segundo apartado ("Declaración responsable que acredite cumplimiento de beneficiarios (modelo Anexo II)"), dentro de la sección "Documentación común" (en la ventana del paso 1 del tramitador de solicitudes. Ver figura más arriba.):

|                                                                                                    | DAE                                                                                                    | <b>Guía de usuario</b><br>Presentación expedientes                                                                                                    | Refigures to the second second |  |  |  |
|----------------------------------------------------------------------------------------------------|----------------------------------------------------------------------------------------------------|----------------------------------------------------------------------------------------------------|----------------------------------------------------------------------------------------------------|--|--|--|
| Declaración responsable que                                                                                                    | acredite                                                                                                    | cumplimiento de beneficiarios (modelo Anexo II)                                                                                                    | Guardar Guardar y validar                                                                                                    |  |  |  |
| Declaraciones responsables qu<br>a segunda convocatoria de ayu<br>DECLARO: Bajo mi respo                                                                                                    | e acredit<br>ıdas a Pr<br>ınsabilida                                                                        | an el cumplimiento de los requisitos necesarios para adquirir la co<br>oyectos Singulares de Movilidad Sostenible (MOVES II Proyectos<br>d, que son ciertos cuantos datos figuran en la presente solicitud.                                                                                                    | ndición de beneficiario en<br>Singulares)                                                                                                    |  |  |  |
| <ul> <li>Marquese solo si la entidad<br/>Social.</li> <li>Márquese sólo si la entidad<br/>del Real Decreto 887/2006, de 2</li> <li>(Adjunte documentación justifica)</li> </ul>                                                                                                    | solicitante<br>solicitante<br>21 de julio<br>ativa en la                                                    | no está obligada a presentar las declaraciones o documentos a que se r<br>, por el que se aprueba el Reglamento de la Ley General de Subvencione<br>carpeta de Otros Documentos)                                                                                                    | arias y con la Seguridad<br>efieren los artículos 18 y 19<br>s, con fundamento legal en:                                                                                                    |  |  |  |
| <ol> <li>Que la entidad solicitante no<br/>noviembre, General de Subvenu<br/>reintegro de otras subvenciones<br/>de julio, por el que se aprueba<br/>pendiente, sobre cualquier subv<br/>con el mercado interior, o bien p</li> <li>Que la entidad solicitante, h<br/>solicitada en el contexto del p<br/>nacional/es o internacional/es, p</li> </ol> | se encue<br>ciones, ha<br>s o ayudas<br>el Reglar<br>rención qu<br>por cualqu<br>na solicita<br>por el impo | Intra incurso en ninguna de las situaciones previstas en el artículo 13 de<br>ciendo constar, así mismo, que se encuentra al corriente en el cumplimiel<br>s recibidas, conforme a los términos establecidos en el artículo 21 del Rea<br>nento de la Ley General de Subvenciones, no encontrándose sujeta a u<br>el e hubiera sido otorgada con anterioridad, bien por haberse declarado a<br>ier tipo de incumplimiento de las obligaciones que le vinieran atribuidas er<br>fo u obtenido las siguientes subvenciones o ayudas, para la misma ac<br>programa de ayudas, de la/s siguiente/s Administración/es, organismo<br>inte/s que asimismo se específica/n: | e la Ley 38/2003, de 17 de<br>nto de sus obligaciones de<br>al Decreto 887/2006, de 21<br>ina orden de recuperación<br>ayuda ilegal e incompatible<br>n la concesión.<br>stuación o finalidad que la<br>vs o entidad/es pública/s,                                                                                                    |  |  |  |
| Entidad concedente:                                                                                                    |                                                                                                    | Importe ayuda:                                                                                                    |                                                                                                    |  |  |  |
| Programa:<br>Estado de la ayuda:                                                                                                    |                                                                                                    |                                                                                                    | <b></b>                                                                                                    |  |  |  |
| <ol> <li>Que la entidad solicitante no<br/>la Comisión, 2014/C 249/1, de 3<br/>sólo aplica cuando el solicitante</li> <li>Que la entidad solicitante (NO<br/>incursa en ninguno de los supur<br/>regulados en el artículo 13.5 de</li> </ol>                                                                                                    | se encue<br>31 de julio<br>de la ayu<br>OTA: Sólo<br>estos regu<br>la Ley Or                                | ntra en situación de crisis, según lo establecido por las Directrices Comu<br>de 2014) sobre ayudas estatales de salvamento y de reestructuración de<br>da realiza actividad económica o comercial).<br>aplicable en caso de organismos públicos vinculados o dependientes de<br>ilados en el artículo 53 del Texto refundido de la Ley Reguladora de las H<br>gánica 2/2012, de 27 de abril, de Estabilidad Presupuestaria y Sostenibili                                                                                                    | initarias (Comunicación de<br>e empresas en crisis (Nota:<br>entidades locales), no está<br>laciendas Locales ni en los<br>dad Financiera.                                                                                                    |  |  |  |
| 6. Que la entidad solicitante, se compromete a comunicar de inmediato al IDAE cualquier modificación o variación de las circunstancias anteriores.                                                                                                    |                                                                                                    |                                                                                                    |                                                                                                    |  |  |  |
| 7. Que la entidad solicitante, no                                                                                                    | ha iniciad                                                                                                  | lo la ejecución del proyecto antes de la fecha de registro de la solicitud de                                                                                                    | ayuda.                                                                                                    |  |  |  |
| La presente declaración se f<br><u>Ver modelo de declaración re</u>                                                                                                    | irmará y<br>esponsat                                                                                        | quedará cumplimentada en el momento de presentar la solicitud<br><u>ole</u>                                                                                                    |                                                                                                    |  |  |  |
|                                                                                                    |                                                                                                    |                                                                                                    | Guardan Guardan y validan                                                                                                    |  |  |  |

Una vez seleccionada la casilla correspondiente se debe utilizar el botón "Guardar y validar" (enmarcado en rectángulo rojo).

### 2.3 Aceptación de bases

La validación del formulario de aceptación de bases se compone únicamente de una casilla (enmarcada en rectángulo rojo en la figura más abajo) que el solicitante deberá seleccionar, para así poder guardar el formulario correctamente y poder acceder a la ventana de firma. Posteriormente, en la ventana de firma, el solicitante podrá visualizar el documento "Aceptación de Bases reguladoras y las Disposiciones de la Convocatoria" antes de firmarlo.

A la ventana que se muestra en la siguiente figura se llega a través del enlace "Editar", a la derecha del tercer apartado ("Aceptación de Bases reguladoras y las Disposiciones de la Convocatoria"),

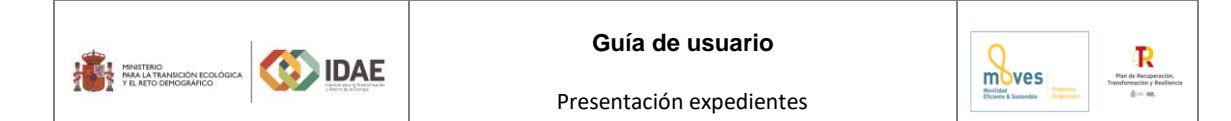

dentro de la sección "Documentación común" (en la ventana del paso 1 del tramitador de solicitudes. Ver figura más arriba):

| Aceptación de las Bases reguladoras y las Disposiciones de la Convocatoria                                                                                                    | Guardar                    | Guardar y validar     |
|----------------------------------------------------------------------------------------------------|----------------------------|-----------------------|
|                                                                                                    |                            |                       |
| Aceptación de las Bases reguladoras y las Disposiciones de la Convocatoria                                                                                                    |                            |                       |
| Declaro que he leído íntegramente las bases reguladoras y las disposiciones de la convocatoria y declaro todas y cada una de sus cláusulas.                                                                                                    | que acep                   | oto y ratifico        |
| <ol> <li>Que la entidad solicitante acepta las bases reguladoras para la concesión, en régimen de concurrencia competitiva, de<br/>concesión de ayudas a proyectos singulares en materia de movilidad sostenible (Programa MOVES II Proyectos Singula<br/>Orden TED/800/2021 de 23 de julio del Ministerio para la Transición Ecológica y el Reto Demográfico.</li> </ol> | e ayudas p<br>res), public | ara la<br>cadas en la |
| 2. Que la entidad solicitante acepta todas las disposiciones incluidas en la Resolución de 8 de septiembre de 2021 del In<br>Diversificación y Ahorro de la Energía, por la que se realiza la Segunda Convocatoria de ayudas para la concesión de ay<br>singulares en materia de movilidad sostenible Programa MOVES II Proyectos Singulares).                            | stituto para<br>udas a pro | a la<br>oyectos       |
| La presente declaración se firmará y quedará cumplimentada en el momento de presentar la solicitud<br><u>Ver modelo de aceptación de las bases reguladoras</u>                                                                                                    |                            |                       |
|                                                                                                    | Guardar                    | Guardar y validar     |

Una vez seleccionada la casilla se debe utilizar el botón "Guardar y validar" (enmarcado en rectángulo rojo).

### 2.4 Documentación a incluir en la solicitud

Para adjuntar documentos al expediente, se tendrá que pulsar en "**Agregar**" tantas veces como documentos se desee incorporar al expediente. Es obligatorio incorporar al menos uno dentro de cada carpeta para poder acceder a la ventana de firma y presentación de expediente. Se deberá incorporar en la carpeta correspondiente toda la información solicitada tanto por las bases reguladoras como por la convocatoria de ayudas.

A través del botón "**Agregar**", aparece el enlace "**Buscar**" (enmarcado en rectángulo rojo), mediante el cual se podrán adjuntar los archivos correspondientes.

| Información gener     | al                                                                                                    |                  |           |
|-----------------------|----------------------------------------------------------------------------------------------------|------------------|-----------|
| Identificador del trá | nite PR-MOVSING2-INA-2021-0067                                                                                                    |                  |           |
| Interesedes on el     | nyradiata                                                                                                    |                  |           |
| interesados en er     | expediente 0                                                                                                    |                  |           |
| 8                     | (Solicitante )                                                                                                    |                  |           |
| Documentación co      | ɔmún                                                                                                    |                  |           |
| 4                     | Solicitud Ayuda Moves Proyectos Singulares II - Innovación                                                                                     | 🔽 Editar         |           |
| 4                     | Aceptación de las Bases reguladoras y las Disposiciones de la Convocatoria.                                                                    | 🔽 Editar         |           |
| 4                     | Declaración responsable que acredite cumplimiento de beneficiarios (modelo Anexo II)                                                           | 🗾 Editar         |           |
| <b>a</b>              | Fotocopia del NIF/NIE del solicitante de la ayuda o documento de consentimiento expreso para la consulta de los datos de identidad<br>personal | ± Agregar        |           |
| + B                   | uscar                                                                                                    |                  |           |
| <b>a</b>              | Tarjeta de identificación fiscal del beneficiario de la ayuda.                                                                                 | 🛨 <u>Agregar</u> |           |
| <b>a</b>              | Memoria descriptiva de las actuaciones                                                                                                    | 🛨 <u>Agregar</u> |           |
| <b>_</b>              | Certificados de estar al corriente con la Seguridad Social                                                                                     | 🛨 <u>Agregar</u> |           |
| <b>_</b>              | Certificados de estar al corriente de las obligaciones tributarias                                                                             | 🛨 <u>Agregar</u> |           |
| <b>_</b>              | Cuestionario de Autoevaluación – Guía DNSH                                                                                                    | 🛨 <u>Agregar</u> |           |
|                       | Poder notarial en el que figure el firmante de la solicitud de ayuda como representante del beneficiario de la ayuda                           | 🛨 <u>Agregar</u> |           |
| Documentación ad      | dicional                                                                                                    |                  |           |
| -                     | Otros documentos                                                                                                    | 🛨 <u>Agregar</u> |           |
|                       |                                                                                                    |                  | Siguiente |

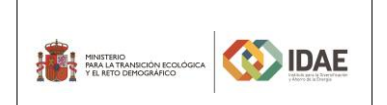

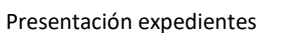

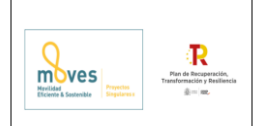

Podrán aparecer diversos errores en el proceso de carga de la documentación. En las tres siguientes figuras se muestran algunos ejemplos cuyos mensajes de error están enmarcados en rectángulo rojo: "formato inválido", "documento demasiado grande" (este error se puede subsanar dividendo el archivo en varios más pequeños y adjuntar cada uno de ellos) y "nombre del documento incorrecto".

| Declaración responsable que acredite cumplimiento de beneficiarios (mod                                           | lelo Anexo IV) 🛨 Agregar |
|----------------------------------------------------------------------------------------------------|--------------------------|
| + Buscar                                                                                                    |                          |
| El formato del documento no es válido Zeta (Prueba Formato).mp3 3.3 MB 🗴                                          |                          |
|                                                                                                    |                          |
| Certificados de estar al corriente con la Seguridad Social.    Buscar                                             | + Agregar                |
| El fichero supera el tamaño máximo permitido(30MB) Imagen Grande.rar 108.1 MB                                     | ×                        |
| Certificados de estar al corriente de las obligaciones tributarias     Cuestionario de Autoevaluación – Guía DNSH | + Agregar                |
| Informe de la Comunidad Autónoma                                                                                  |                          |

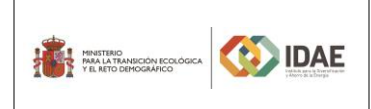

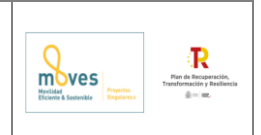

El nombre del documento no es correcto, evite acentos y caracteres especiales

## 3. Firma de la documentación

Antes de proceder a la firma se debe comprobar que todas las secciones del apartado "Documentación común" están precedidos el símbolo ✓ (enmarcado en rectángulo rojo en la siguiente figura). Sólo entonces deberemos pulsar el botón "**Siguiente**":

| Infor        | mación     | genei   | al                                                                                                    |                    |           |
|--------------|------------|---------|----------------------------------------------------------------------------------------------------|--------------------|-----------|
| Ident        | ificador d | lel trá | nite PR-MOV3IN92-INV-2021-0087                                                                                                    |                    |           |
| Infor        | onodon     | on ol   | supplicate                                                                                                    |                    |           |
| Inter        | esados e   | en er   | xpeuenie 🔮                                                                                                    |                    |           |
| 8            |            |         | (Solicitante )                                                                                                    |                    |           |
| Doci         | imentaci   | ión ci  | min                                                                                                    |                    |           |
| DUCI         | mentae     |         |                                                                                                    | -                  |           |
| $\checkmark$ | 4          |         | Solicitud Ayuda Moves Proyectos Singulares II - Innovación                                                                                     | Z Editar           |           |
| ~            | 1          |         | Aceptación de las Bases reguladoras y las Disposiciones de la Convocatoria                                                                     | 🗾 Editar           |           |
| $\checkmark$ | 1          |         | Declaración responsable que acredite cumplimiento de beneficiarios (modelo Anexo II)                                                           | 🗾 Editar           |           |
| ¥            | 4          |         | Modelo de consentimiento con Hacienda y SS                                                                                                    | 🗾 <u>Editar</u>    |           |
| $\checkmark$ |            |         | Fotocopia del NIF/NIE del solicitante de la ayuda o documento de consentimiento expreso para la consulta de los datos de identidad<br>personal | ± <u>Agregar</u>   |           |
|              |            | ~       | PRUEBA.docx                                                                                                    | Ver Eliminar       |           |
| ~            |            |         | Tarjeta de identificación fiscal del beneficiario de la ayuda.                                                                                 | 🛨 <u>Agregar</u>   |           |
|              |            | ~       | (1)PRUEBA.docx                                                                                                    | Ver Eliminar       |           |
| ~            |            |         | Memoria descriptiva de las actuaciones                                                                                                    | 🛨 <u>Agregar</u>   |           |
|              |            | ~       | (2)PRUEBA.docx                                                                                                    | Ver Eliminar       |           |
| ~            |            |         | Cuestionario de Autoevaluación – Guía DNSH                                                                                                    |                    |           |
|              |            | ~       | (3)PRUEBA.docx                                                                                                    | Ver Eliminar       |           |
| ~            |            |         | Poder notarial en el que figure el firmante de la solicitud de ayuda como representante del beneficiario de la ayuda                           | <u>+ Agregar</u>   |           |
|              |            | 4       | 4)PRUEBA.docx                                                                                                    | Ver Eliminar       |           |
|              |            |         |                                                                                                    |                    |           |
| Doc          | umentac    | ción a  | dicional                                                                                                    |                    |           |
| ~            |            |         | Otros documentos                                                                                                    | - 🛨 <u>Agregar</u> |           |
|              |            | ~       | (7) PRUEBA. docx                                                                                                    | Ver Eliminar       |           |
|              |            |         |                                                                                                    |                    |           |
|              |            |         |                                                                                                    |                    | Siguiente |

A continuación, llegaremos a la siguiente pantalla en la que podemos visualizar todos los documentos para comprobarlos antes de firmarlos. Una vez comprobados podemos proceder a la firma:

|                                                                                                    | Inicio trámite - Paso 2 de 3 - Presentación                                                                                                    |                                      |
|----------------------------------------------------------------------------------------------------|----------------------------------------------------------------------------------------------------|--------------------------------------|
| Debe firmar todos los documentos para poder realizar la pr<br>digita, una vez alís proceda a firmar todos los documentos | entación telemática. La firma debe ser realizada por el Representante legal del Beneficiario. Cuando pulse en "Firmar documentos" será redirigido<br>rother a esta oficina virtual. Si vuelve a esta oficina virtual sin haber firmado todos los documentos tendrá que volver a realizar todo el proceso de l                                          | a la pasarela de firma 🛛 🗙<br>firma. |
|                                                                                                    | Con certificado digital Tramitación on-line con certificado digital: Necesitará identificarse digitalmente para poder realizar el trainite (mediante certificado digital de la FNMT o cualquier otro expedido por las Autoridades de Certificación admitidos en la sede.) Podrá seguir el estado del expediente de manera telemática Firmar documentos |                                      |

A continuación, se muestran 5 figuras con las etapas que aparecerán durante la firma. Enmarcadas en rectángulo rojo se incluyen las acciones que se deben llevar a cabo:

|                                                  | Guía de usuario<br>Presentación expedient                                   | es            | Real Research Research Researc |
|--------------------------------------------------|-----------------------------------------------------------------------------|---------------|----------------------------------------------------------------------------------------------------|
| Firma Electrónica                                |                                                                             |               | ? Ocniguración Español                                                                                                    |
| Eirmar Lodoz Cancelar operación                  | Tipo de archivo                                                             | Tamaño        | Estado                                                                                                    |
| MOVES_SING2_Declaraciones_responsables.pdf       | application/pdf                                                             | 382.934 Bytes | Firmar                                                                                                    |
| MOVES_SING2_Aceptacion_Bases_Reguladoras_v01.pdf | application/pdf                                                             | 159.517 Bytes | Firmar                                                                                                    |
| MOVES_SING2_Formulario_solicitud_v2.pdf          | application/pdf                                                             | 290.088 Bytes | Firmar                                                                                                    |
| (10)PRUEBA.docx                                  | application/vnd.openxmiformats-<br>officedocument.wordprocessingml.document | 18 Bytes      | Firmar                                                                                                    |
| (9)PRUEBA.docx                                   | application/vnd.openxmlformats-<br>officedocument.wordprocessingml.document | 18 Bytes      | Firmar                                                                                                    |
| (8)PRUEBA docx                                   | application/vnd.openxmlformats-<br>officedocument.wordprocessingml.document | 18 Bytes      | Firmar                                                                                                    |
| (7)PRUEBA.docx                                   | application/vnd.openxmlformats-<br>officedocument.wordprocessingml.document | 18 Bytes      | Firmar                                                                                                    |
| (6)PRUEBA docx                                   | application/vnd.openxmiformats-<br>officedocument.wordprocessingml.document | 18 Bytes      | Firmar                                                                                                    |
| (S)DDUERA dory                                   | application/vnd.openxmlformats-                                             | 10 Puter      | Firmer                                                                                                    |

| Tipo de archivo |                                      |                        | _  |  |
|-----------------|--------------------------------------|------------------------|----|--|
| application     | 🛊 Firmar                             |                        |    |  |
| application     | EPTACION BASES pdf                   |                        | *) |  |
| application     | ET TACION_DASES.pdf                  |                        |    |  |
| application S   | eguridad de Windows                  |                        | ×  |  |
| application     | ista de Certificados pe              | ersonales disponible   | es |  |
| application S   | eleccione un Certificado para        | firmar el documento    |    |  |
| text/plain      | @IDAE.ES                             |                        |    |  |
| application     | Emisor:                              |                        |    |  |
| application     | Válido desde:                        |                        |    |  |
| application     | Haga clic aquí para v<br>certificado | er las propiedades del |    |  |
| application     |                                      |                        |    |  |
| N               | lás opciones                         |                        |    |  |
|                 | Aceptar                              | Cancelar               |    |  |

| *     | Firmar                                                                                    |                |   |
|-------|-------------------------------------------------------------------------------------------|----------------|---|
| MOV   | ES_SING2_Declaraciones_responsables.pdf                                                   | No.            |   |
| MOV   | ES_SING2_Aceptacion_Bases_Reguladoras_v01.pd                                              | N. Contraction |   |
| MOV   | DNI electrónico                                                                           | ×              |   |
| (10)F | Éstá a punto de realizar una firma digital con su clave de<br>FIRMA.<br>¿Desea continuar? |                | • |
|       | SíN₀<br>Documentos firmados: 0 / 14                                                       |                |   |

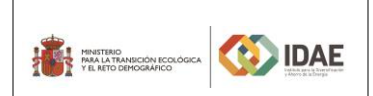

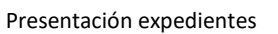

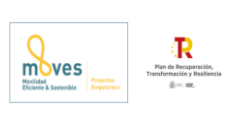

🔅 Firmar applicatio applicatio ACEPTACION\_BASES.pdf No. applicatio DECLARACIONES\_RESPONSABLES.pdf N.C. applicatio SOLICITUD\_RENOVABLES.pdf applicatio Seguridad de Windows × applicatio Tarjeta inteligente text/plain Escriba su PIN. applicati E PIN applicat applicati applica Aceptar Cancelar

| Firmar 🗙                                                                                                    | ł |
|----------------------------------------------------------------------------------------------------|---|
| MOVES_SING2_Declaraciones_responsables.pdf                                                                                                    | • |
| MOVES_SING2_Aceptacion_Bases_Reguladoras_v01.pd                                                                                                    |   |
| MOVES_SING2_Formulario_solicitud_v2.pdf                                                                                                    |   |
| (10)PRUEBA.docx                                                                                                    | • |
| La documentación ha sido firmada.<br>Pulse aceptar para continuar con el trámite.<br>Recuerde:<br>En la sede deberá pulsar el botón presentar para<br>finalizar. |   |

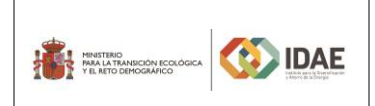

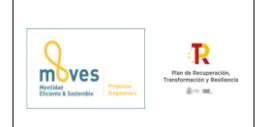

## 4. Presentación de la solicitud

Tras completar el proceso de firma, se deberá pulsar en "**Presentar trámite**" para iniciar el registro telemático y la presentación del expediente.

| u documentación ha sido firmada correctamente. Para fi | inalizar la presentación de la solicitud pulse en el botón "Presentar trámite".                                                                                                    |
|--------------------------------------------------------|----------------------------------------------------------------------------------------------------|
|                                                        | Con certificado digital     Tramitación on-line con certificado digital     Necesitará identificarse digitalmente para     poder realizar el trámite (mediante certificado     igital de la FNMT o cualquier oto expedido     por las Autoridades de Certificación admitidos     en la sedo). Podrá seguir el estado del     expediente de manera telemática     Presentar trámite |
|                                                        |                                                                                                    |
| Programa de ayud                                       | as eòlica Canarias<br>Inicio tràmite - Paso 2 de 3 - Present<br>Presentando la solicitud<br>Registrando expediente y documentación presentada<br>Generando justificante de presentación                                                                                                    |

Una vez presentada la solicitud se visualiza la siguiente ventana resumen desde la que se podrá acceder al expediente (1), ver el justificante de presentación (2) y descargar los documentos firmados (3).

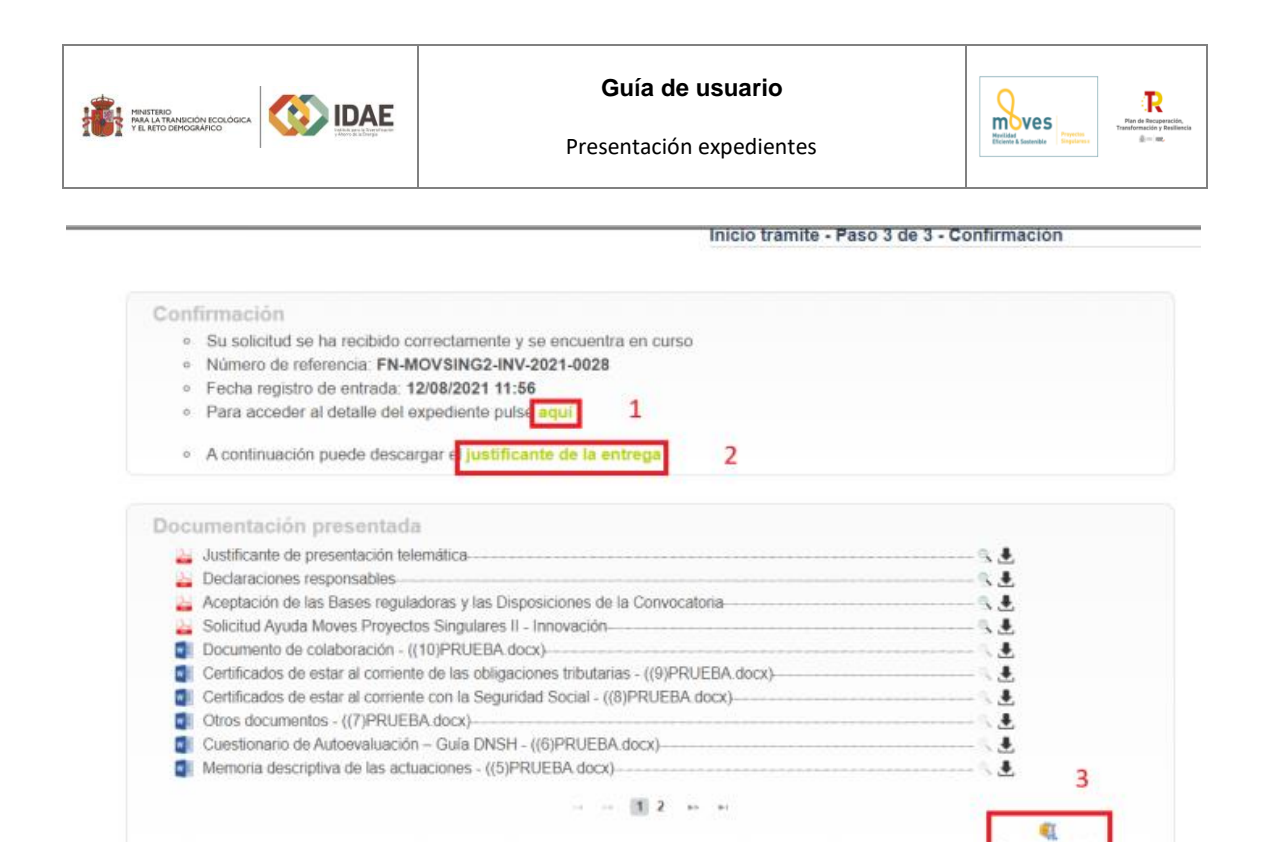

En la siguiente figura se muestra un ejemplo de justificante de entrega:

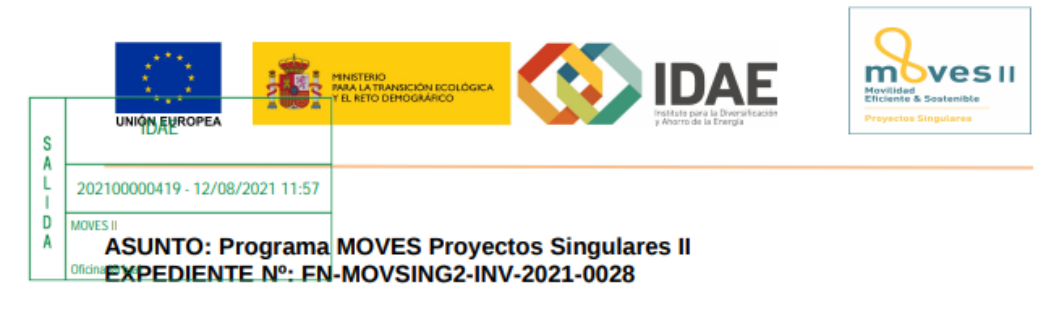

#### CONFIRMACIÓN DE SOLICITUD EN CURSO

| Nº de Expediente          | Fecha registro   |
|---------------------------|------------------|
| FN-MOVSING2-INV-2021-0028 | 12/08/2021 11:56 |

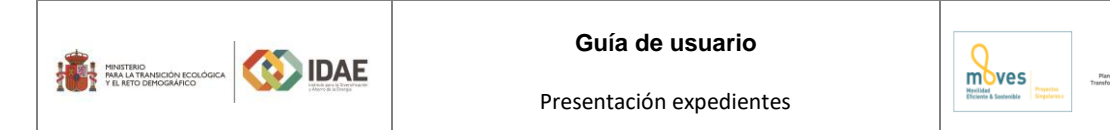

Una vez la solicitud está presentada el expediente en oficina virtual se muestra:

| Programa MOVES Proyectos Singulares II - FN-MOVSING2-INV-2021-0028  I Programa Información general del expediente 3 Expediente con codigo FN-MOVSING2-INV-2021-0028 y tramitado por MOVES II. Registrado en la oficina MOVES II con número 202100001082 a fecha 12/08/2021 11:56:18 Se encuentra en curso, en los siguientes estados: Disponible solicitud de renuncia In Interesados en el expediente 4 | 2<br>a MOVES Proyectos Singulares II - FN-MOVSING2-INV-2021-0                                                                                                    | )028             |
|----------------------------------------------------------------------------------------------------|----------------------------------------------------------------------------------------------------|------------------|
| Información general del expediente       3         Expediente con codigo FN-MOVSING2-INV-2021-0028 y tramitado por MOVES II.         Registrado en la oficina MOVES II con número 202100001082 a fecha 12/08/2021 11:56:18         Se encuentra en curso, en los siguientes estados:         Disponible solicitud de renuncia         Interesados en el expediente         4                             | a MOVES Proyectos Singulares II - FN-MOVSING2-INV-2021-0                                                                                                    | 0028             |
| Información general del expediente 3<br>Expediente con codigo FN-MOVSING2-INV-2021-0028 y tramitado por MOVES II.<br>Registrado en la oficina MOVES II con número 202100001082 a fecha 12/08/2021 11:56:18<br>Se encuentra en curso, en los siguientes estados:<br>Disponible solicitud de renuncia<br>Interesados en el expediente 4                                                                    | a MOVES Proyectos Singulares II - FN-MOVSING2-INV-2021-0                                                                                                    | 0028             |
| Información general del expediente 3<br>Expediente con codigo FN-MOVSING2-INV-2021-0028 y tramitado por MOVES II.<br>Registrado en la oficina MOVES II con número 202100001082 a fecha 12/08/2021 11:56:18<br>Se encuentra en curso, en los siguientes estados:<br>Disponible solicitud de renuncia<br>Interesados en el expediente 4                                                                    | Datas de selisitud                                                                                                    |                  |
| Expediente con codigo FN-MOVSING2-INV-2021-0028 y tramitado por MOVES II.<br>Registrado en la oficina MOVES II con número 202100001082 a fecha 12/08/2021 11:56:18<br>Se encuentra en curso, en los siguientes estados:<br>Disponible solicitud de renuncia<br>Interesados en el expediente 4                                                                                                    | Datos de solicitud                                                                                                    |                  |
| Interesados en el expediente 4                                                                                                    | <ul> <li>Declaración responsable que acredite<br/>cumplimiento de beneficiarios (modelo Anexo<br/>(PRUEBA.docx)</li> <li>Fotocopia del DNI/NIE del que presenta la<br/>solicitud y documento acreditativo del poder</li> </ul> | o IV)<br>a<br>de |
| Interesados en el expediente 4                                                                                                    | Iniciado el 28/07/2021 08:30:26                                                                                                    |                  |
|                                                                                                    | ((2)PRUEBA.docx)                                                                                                    |                  |
| Solicitante )                                                                                                    | Certificado de Registro Mercantil<br>((3)PRUEBA.docx)                                                                                                    |                  |
| (Beneficiario) (Representante Principal)                                                                                                    | Declaración responsable donde acredite<br>adscripción para el caso de entidades pública<br>documento que acredite condición de PYME p<br>caso de empresas (/4)PRUEBA.docx)                                                     | as o<br>para     |
| areas 5                                                                                                    |                                                                                                    |                  |
| Solicitud de requises                                                                                                    | Pendiente Otros documentos presentados 7                                                                                                    |                  |
| In                                                                                                    | Iniciada el 12/08/2021 11:57 Actualmente no existen otros datos de la solicitud                                                                                                    |                  |
| Solicitud de modificación de interesados •                                                                                                    | Pendiente                                                                                                    |                  |
| ☑ Solicitud de renuncia →                                                                                                    | Iniciada el <b>12/08/2021 11:57</b><br>Pendiente<br>Iniciada el <b>12/08/2021 11:57</b>                                                                                                    |                  |
|                                                                                                    | monore or recorded first                                                                                                    |                  |

Dónde se encuentra las siguientes secciones:

1: Si dispone de varios expedientes presentados podrá acceder a un listado resumen para su acceso.

2: Se trata de un buscador de código de expediente, es una utilidad para buscar un expediente si dispone de varios.

3: Información general del expediente.

4: Interesados del expediente.

5: Tareas disponibles para realizar, cuando es presentada la solicitud las tareas de solicitud de renuncia y modificación de interesados se encuentran disponibles.

6: Se encuentran disponibles todos los documentos de la solicitud firmados para su consulta.

7: Se encontrará disponible la documentación que sea presentada en las siguientes fases de la tramitación para su consulta.